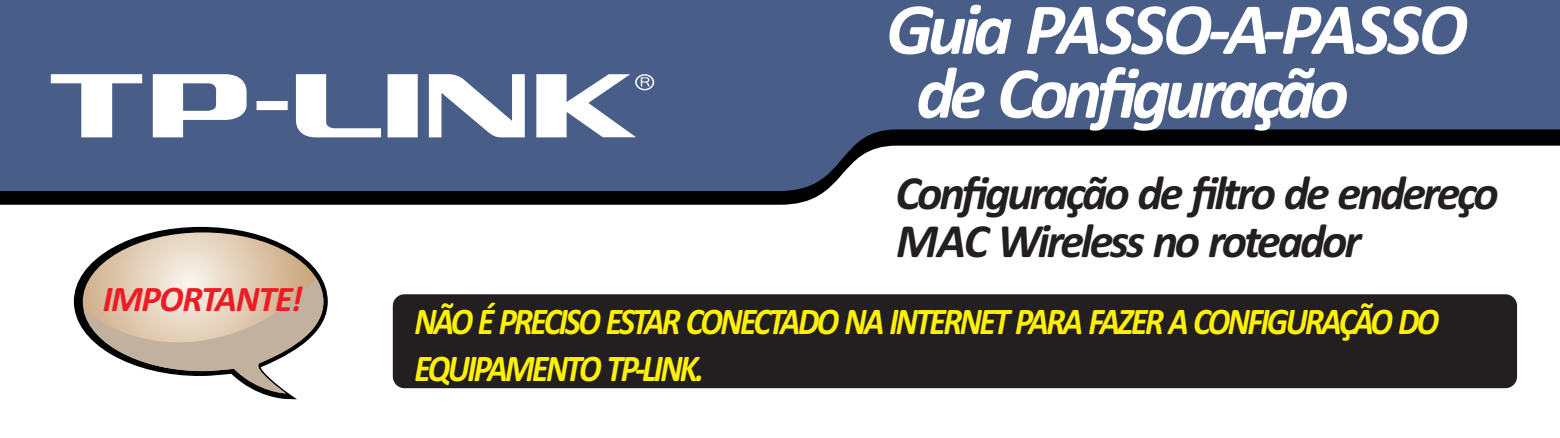

## Configuração de filtro de endereço MAC Wireless no roteador

A

Passo 1: Abra o navegador e digite http://tplinklogin.net ou endereço IP na barra de endereços (o padrão é http://192.168.0.1 ou http://192.168.1.1). Pressione Enter. O nome de usuário e a senha são "admin".

|                    | A                    |
|--------------------|----------------------|
| <u>ğ</u> ] 10      | AV TO                |
| TD-W8961ND         |                      |
| <u>U</u> ser name: | 🖸 admin 💌            |
| Password:          |                      |
|                    | Remember my password |

**Passo 2:** Clique em Wireless > Wireless MAC Filtering, você precisará saber qual o Endereço MAC da placa wireless do PC que está conectado ao roteador via wireless.

| Wireless MAC Filtering                                                     |             |             |               |  |
|----------------------------------------------------------------------------|-------------|-------------|---------------|--|
|                                                                            |             |             |               |  |
| Wireless MAC Filtering: Disabl                                             | ed Enable   |             |               |  |
| Filtering Rules                                                            |             |             |               |  |
| Deny the stations specified by any enabled entries in the list to access.  |             |             |               |  |
| Allow the stations specified by any enabled entries in the list to access. |             |             |               |  |
|                                                                            |             |             |               |  |
| ID MAC Address                                                             | Status      | Description | Modify        |  |
| 1 E0-05-C5-84-20-89                                                        | Enabled     | home        | Modify Delete |  |
| Add New Enable All                                                         | Disable All | Delete All  |               |  |

**Passo 4:** Digite o endereço MAC e dar uma descrição para este item e adicionar o Endereço MAC da placa wireless do computador que deseja bloquear. O estado deve ser **Enabled** e clique no botão **Save**.

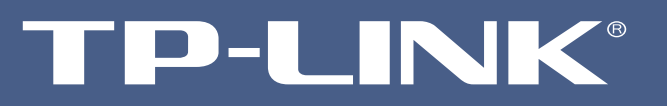

Configuração de filtro de endereço MAC Wireless no roteador

## Add or Modify Wireless MAC Address Filtering entry

| Description: |                         |
|--------------|-------------------------|
| Dooonpaon    | Wireless MAC Filter One |
| Status:      | Enabled 🔹               |
|              |                         |

Passo 5: Finalmente, sobre as regras de filtragem, por favor, escolha Enable para habilitar a função de filtragem MAC Wireless.

| Wireless MAC Filtering                                                     |
|----------------------------------------------------------------------------|
|                                                                            |
| Wireless MAC Filtering: Disabled Enable                                    |
| Filtering Rules                                                            |
| Deny the stations specified by any enabled entries in the list to access.  |
| Allow the stations specified by any enabled entries in the list to access. |